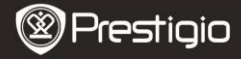

KRATKA NAVODILA ZA UPORABO Prestigio Libretto PER3362B

### Spoznajte svojo napravo

## 1 Vsebina paketa

- Bralnik E-Book
- Kabel USB
- Kratka navodila za uporabo
- Torbica za prenašanje
- Slušalke
- Garancija

## 2 Pregled glavne enote

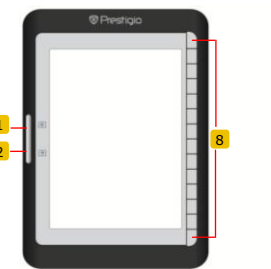

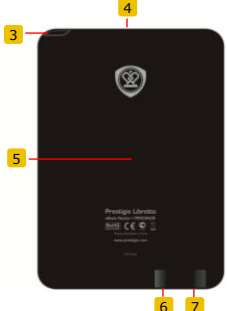

- 1 Tipka za pomikanje po straneh
- 2 Tipka za pomikanje po straneh
- 3 Gumb za vklop
- 4 Reža za kartico SD
- 5 Gumb za ponastavitev
- 6 Vhod mini-USB
- 7 Priključek za slušalke
- 8 Funkcijski gumb

Pomik na prejšnjo stran Pomik na naslednjo stran Vklop/izklop naprave Vstavljanje kartice SD Ponastavitev naprave Priključitev priključka mini-USB Priključitev slušalk Izbira/potrditev možnosti

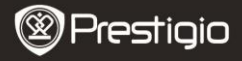

KRATKA NAVODILA ZA UPORABO Prestigio Libretto PER3362B

3 Polnjenje Pritisnite gumb za vklop, da vklopite/izklopite napravo.

Kabel USB

- Vhod USB računalnika/prenosnika in napravo povežite s priloženim kablom USB in naprava se bo začela polniti.
- Priporočljivo je, da pred prvo uporabo naprave baterijo polnite 12 ur. Naprava se do konca napolni po približno 8 urah.

### Postopek pridobivanja e-knjig

# 1 Vstavljanje pomnilniške kartice

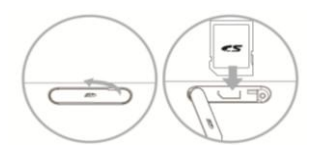

- Odprite pokrov reže za kartico SD in vstavite kartico SD, če je na voljo. Zaprite pokrov reže.
- Naprava podpira samo kartico SD. Zagotovite, da je pomnilniška kartica pravilno vstavljena.

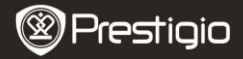

## 2 Nameščanje Adobe Digital Edition (ADE)

- Adobe Digital Edition (ADE) prenesite s spletnega mesta: http://www.adobe.com/products/digitaleditions.
- 2. Namestite Adobe Digital Edition (ADE) v računalnik/prenosnik.
- Če nimate Adobejev ID, ga ustvarite z upoštevanjem navodil na zaslonu.

# 3 Prenašanje e-knjig s spletne trgovine E-Book v

#### računalnik/prenosnik

- Vaš računalnik/prenosnik pooblastite za prenos e-knjig prek trgovine e-Book.
- 2. Napravo pooblastite za prenos in branje e-knjig v napravi.
- Prenesite e-knjige v formatih Adobe PDF ali EPUB v vaš računalnik/prenosnik in jih nato prenesite v napravo.

# 4 Prenašanje vsebine v napravo, ki je priključena na

#### računalnik/prenosnik

- 1. S kablom USB povežite računalnik/prenosnik in napravo.
- 2. Izberite vsebino, ki jo želite prenesti z računalnika/prenosnika.
- 3. Vsebino z računalnika/prenosnika povlecite v napravo.
- Med nalaganjem vsebine ne izklapljajte kabla USB. Lahko pride do okvare naprave ali datotek.
- 5. Levi klik na <sup>5</sup>, da varno odklopite napravo in računalnik/prenosnik. OPOMBA:

Vsebino lahko prenesete tudi na kartico micro SD v napravi.

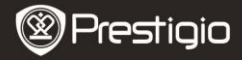

KRATKA NAVODILA ZA UPORABO Prestigio Libretto PER3362B

#### Branje knjig

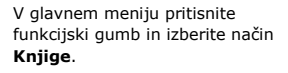

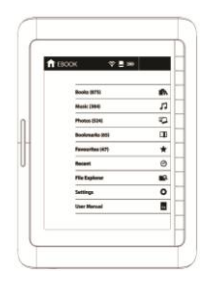

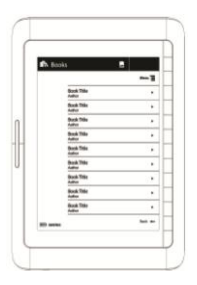

- Pritisnite funkcijski gumb in izberite želeno knjigo v seznamu Knjige.
- Za premik strani pritisnite tipko za pomikanje po straneh.
- Pritisnite za pomik na prejšnjo možnost.